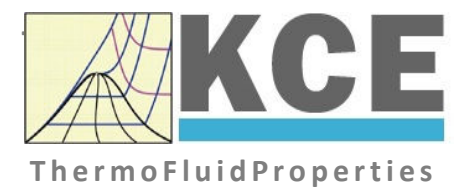

# Property Library for the Industrial Formulation IAPWS-IF97 for Water and Steam

# FluidPRIME with LibIF97\_Stud for Mathcad Prime<sup>®</sup>

Prof. Dr. Hans-Joachim Kretzschmar Prof. Dr. Matthias Kunick Dr. Sebastian Herrmann M. Eng. Martin Suender

# Property Library for the Industrial Formulation IAPWS-IF97 for Water and Steam

# LibIF97\_Stud FluidPRIME for Mathcad Prime<sup>®</sup>

# Contents

- 0 Package Contents
- 1 Property Functions
  - 1.1 Range of Validity
  - 1.2 Functions
- 2 Application of FluidPRIME in Mathcad Prime®
  - 2.1 Installing FluidPRIME
  - 2.2 Licensing the LibIF97\_Stud Property Library
  - 2.3 Example: Calculation of the Enthalpy h = f(p,t,x) for Water and Steam
  - 2.4 Removing FluidPRIME
- 3 Property Libraries for Calculating Heat Cycles, Boilers, Turbines, and Refrigerators
- 4 References

 KCE-ThermoFluidProperties UG & Co. KG Prof. Dr. Hans-Joachim Kretzschmar Wallotstr. 3, 01307 Dresden, Germany Phone: +49-351-27597860 Mobile: +49-172-7914607 Fax: +49-3222-1095810 Email: info@thermofluidprop.com Internet: www.thermofluidprop.com

# 0. Package Contents

# Zip file "CD\_FluidPRIME\_LibIF97\_Stud.zip" includes the following files:

FluidPRIME\_LibIF97\_Stud\_Docu.pdf

- User's Guide

Functions\_LibIF97\_Stud.mcdx

- Mathcad Prime<sup>®</sup> worksheet with all functions
- LibIF97\_Stud.msi

setup.exe

- MSI installer
- Setup installer

# 1. Program Functions

# 1.1 Range of Validity

The International Association for the Properties of Water and Steam IAPWS issued the

"Release on the IAPWS Industrial Formulation 1997

for the Thermodynamic Properties of Water and Steam IAPWS-IF97"

in September 1997 [1], [2]. It will be abbreviated as IAPWS-IF97. This industrial standard must be applied worldwide in acceptance and guarantees calculations of facilities and plants working with water or steam.

Figure 1.1 shows the entire range of validity for the equation set of the Industrial Formulation IAPWS-IF97. It includes temperatures from 0 °C to 800 °C at pressures from 0.00611 bar to 1000 bar and temperatures to 2000 °C for pressures to 500 bar.

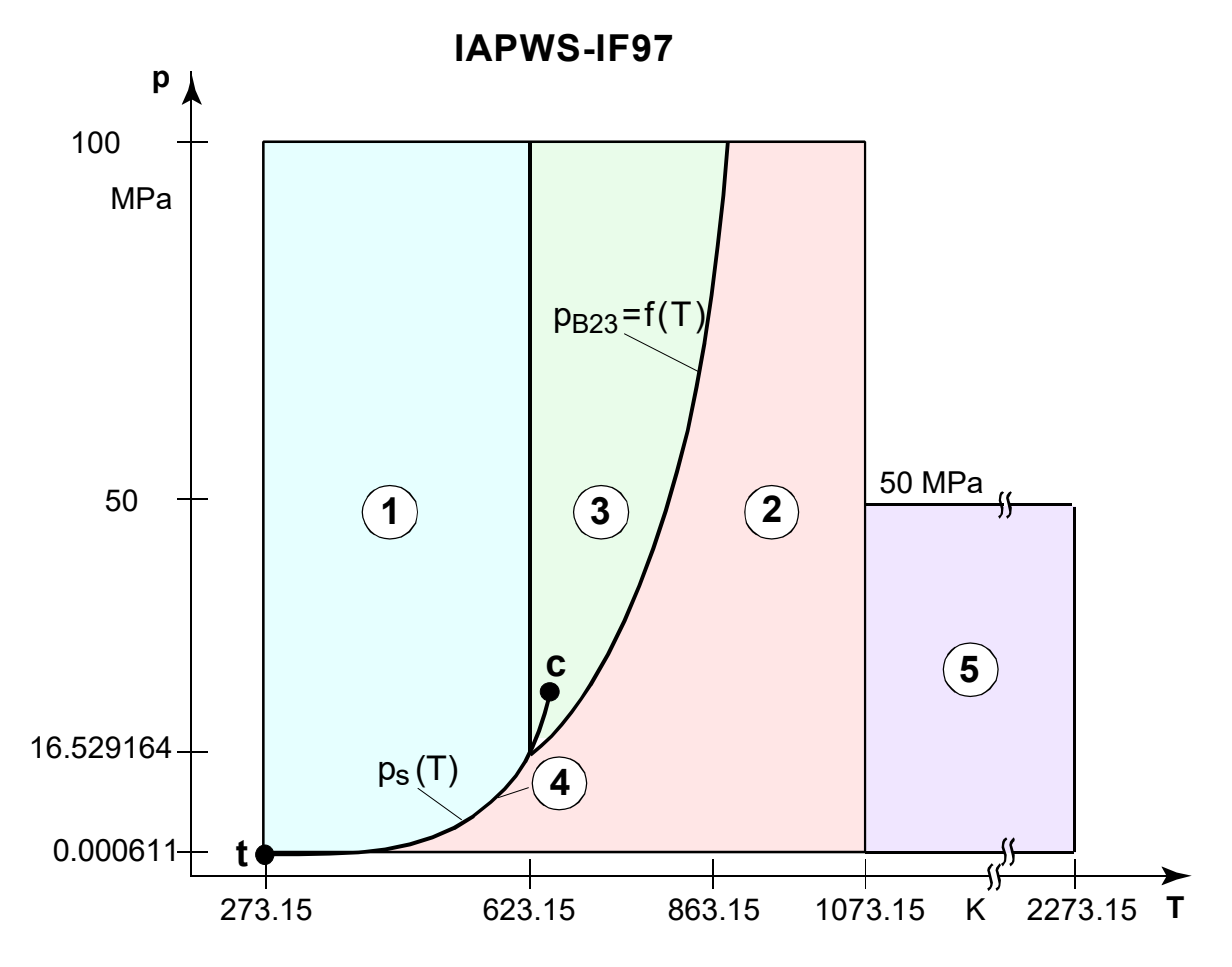

Figure 1.1 Entire Range of Validity of the IAPWS-IF97

The range of validity is divided into five calculation regions. Each of the calculation regions contains its own equations of state. They are described in detail in the official Release of the IAPWS [1] and in the publication of *Kretzschmar* and *Wagner* [2].

The sub-programs of the LibIF97\_Stud library are valid in Regions 1,2, and 4.

# **1.2 Functions**

| Functional Dependence               | Function Name      | Property or<br>Function                                            | Unit of the<br>Result | References    |
|-------------------------------------|--------------------|--------------------------------------------------------------------|-----------------------|---------------|
| $c_p = f(p,t,x)$                    | cp_ptx_97_Stud     | Specific isobaric heat capacity                                    | kJ/(kg·K)             | [1], [2]      |
| $\eta = f(p,t,x)$                   | eta_ptx_97_Stud    | Dynamic viscosity                                                  | Pa s = kg/(m s)       | [1], [2], [5] |
| h = f(p,t,x)                        | h_ptx_97_Stud      | Specific enthalpy                                                  | kJ/kg                 | [1], [2], [7] |
| $\lambda = f(p,t,x)$                | lambda_ptx_97_stud | Heat conductivity                                                  | W/(m·K)               | [1], [2], [4] |
| $p_{\rm s} = f(t)$                  | ps_t_97_Stud       | Vapor pressure                                                     | bar                   | [1], [2], [8] |
| s = f(p,t,x)                        | s_ptx_97_stud      | Specific entropy                                                   | kJ/(kg⋅K)             | [1], [2], [7] |
| <i>t</i> = f( <i>p</i> , <i>h</i> ) | t_ph_97_Stud       | Backward function:<br>Temperature from<br>pressure and enthalpy    | °C                    | [1], [2], [7] |
| <i>t</i> = f( <i>p</i> , <i>s</i> ) | t_ps_97_Stud       | Backward function:<br>Temperature from<br>pressure and entropy     | °C                    | [1], [2], [7] |
| v = f(p,t,x)                        | v_ptx_97_Stud      | Specific volume                                                    | m <sup>3</sup> /kg    | [1], [2]      |
| x = f(p,h)                          | x_ph_97_Stud       | Backward function: Vapor<br>fraction<br>from pressure and enthalpy | kg/kg                 | [1], [2], [7] |
| x = f(p,s)                          | x_ps_97_Stud       | Backward function: Vapor<br>fraction<br>from pressure and entropy  | kg/kg                 | [1], [2], [7] |

| Ш | nite   |  |
|---|--------|--|
| U | III.J. |  |

*t* in °C

*p* in bar

x in kg saturated steam/kg wet steam

# Range of validity of the property library

| Temperature: | from 0 °C to 350 °C          |
|--------------|------------------------------|
| Pressure:    | from 0.00611 bar to 1000 bar |

# Details on the vapor fraction x and on the calculation of wet steam

The wet steam region is calculated automatically by the subprograms. For this purpose the following fixed details on the vapor fraction x are to be considered:

## Single-phase region

If the state point to be calculated is located in the single-phase region (liquid or superheated steam) -x = -1 must be entered as a pro-forma value.

### Wet-steam region

If the state point to be calculated is located in the wet steam region

-> a value for x between 0 and 1 (x = 0 for saturated liquid, x = 1 for saturated steam) must be entered.

In this case, the backward functions result in the appropriate value between 0 and 1 for *x*.

When calculating wet steam <u>either</u> the given value for t and p = -1 or the given value for p and t = -1 and1 and

in both cases the value for x between 0 and 1 must be entered.

If p and t and x are entered as given values, the program considers p and t to be appropriate to represent the vapor pressure curve.

If this is not the case the calculation for the property of the chosen function results in -1.

Wet steam region of the IAPWS-IF97: Temperature from 0 °C to 350 °C

Pressure from 0.00611 bar to 15.29164 bar

# Note.

If the calculation results in -1, the values entered represent a state point beyond the range of validity of IAPWS-IF97.

# **1.3 Thermodynamic Diagrams**

FluidEXL<sup>Graphics</sup>Stud enables the user to represent the calculated properties in the following thermodynamic diagrams:

| - <i>T-s</i> diagram           | - <i>T-h</i> diagram       |
|--------------------------------|----------------------------|
| - h-s diagram                  | - <i>T-log(v)</i> diagram  |
| - <i>log(p)-h</i> diagram      | - <i>log(p)-s</i> diagram  |
| - <i>log(p)-log(v)</i> diagram | - <i>h-log(v)</i> diagram  |
| - <i>log(p)-T</i> diagram      | - <i>s-log(v)</i> -diagram |
|                                |                            |

- p-T diagram

The diagrams, in which the calculated state point will be displayed, are shown on the following pages.

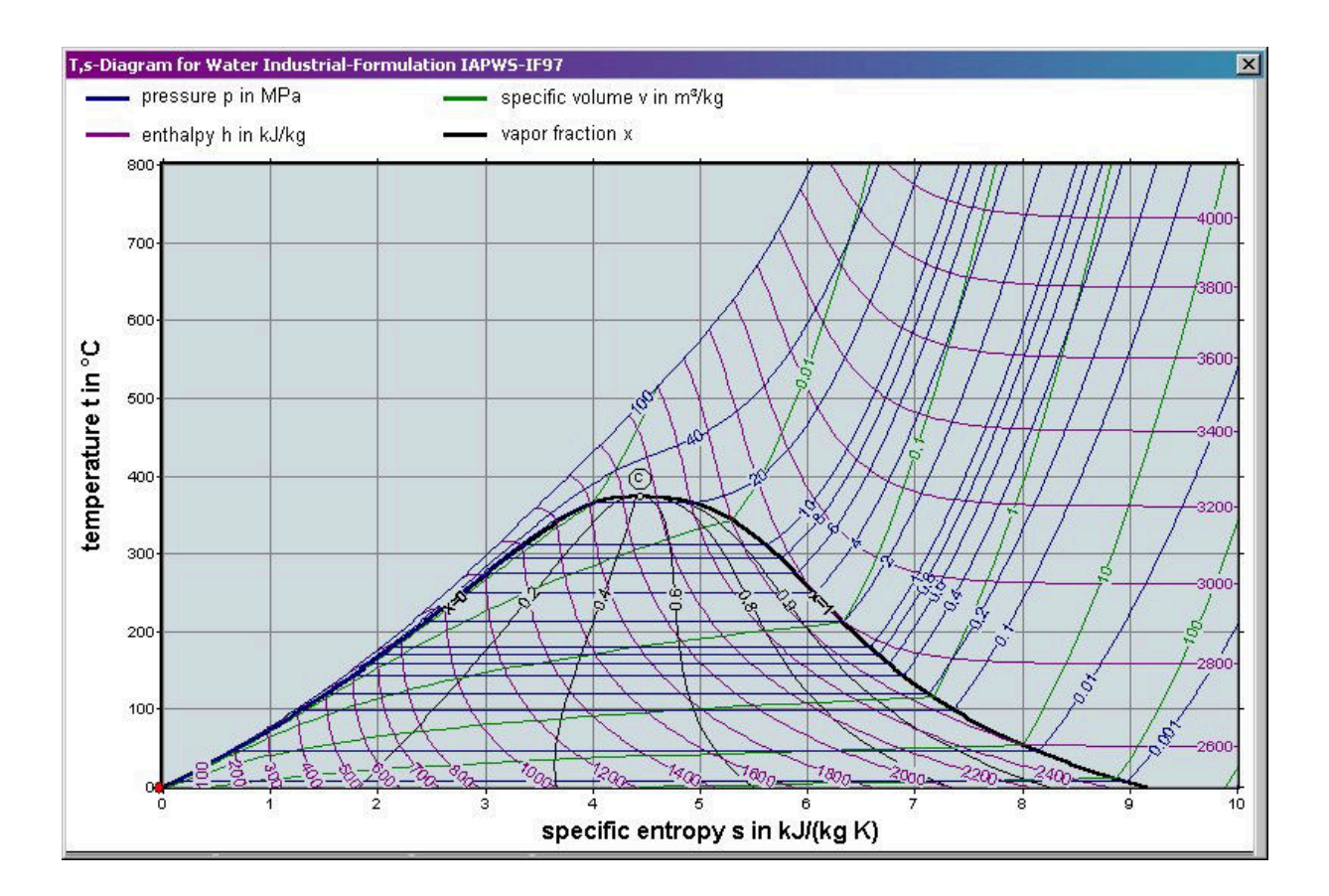

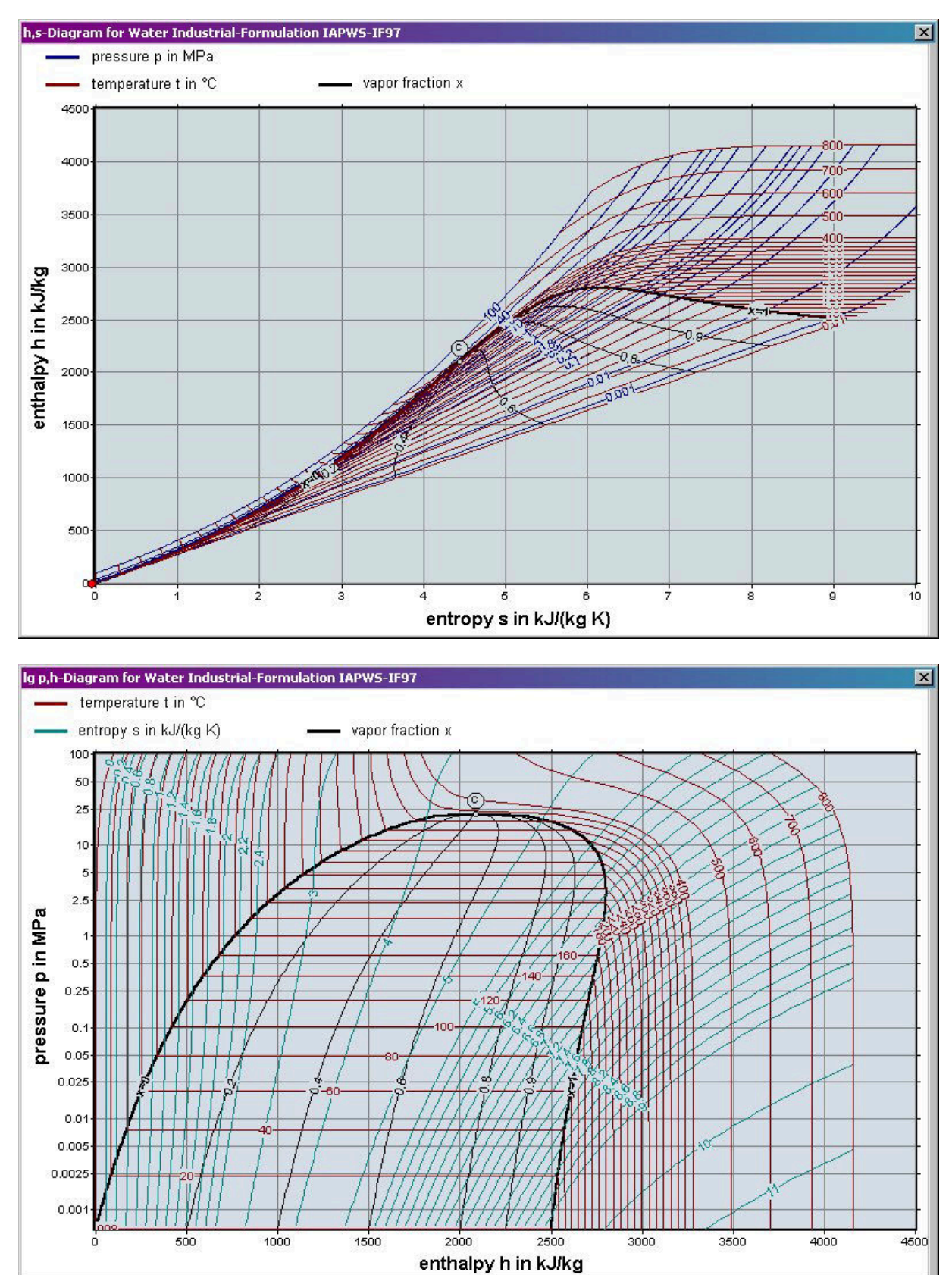

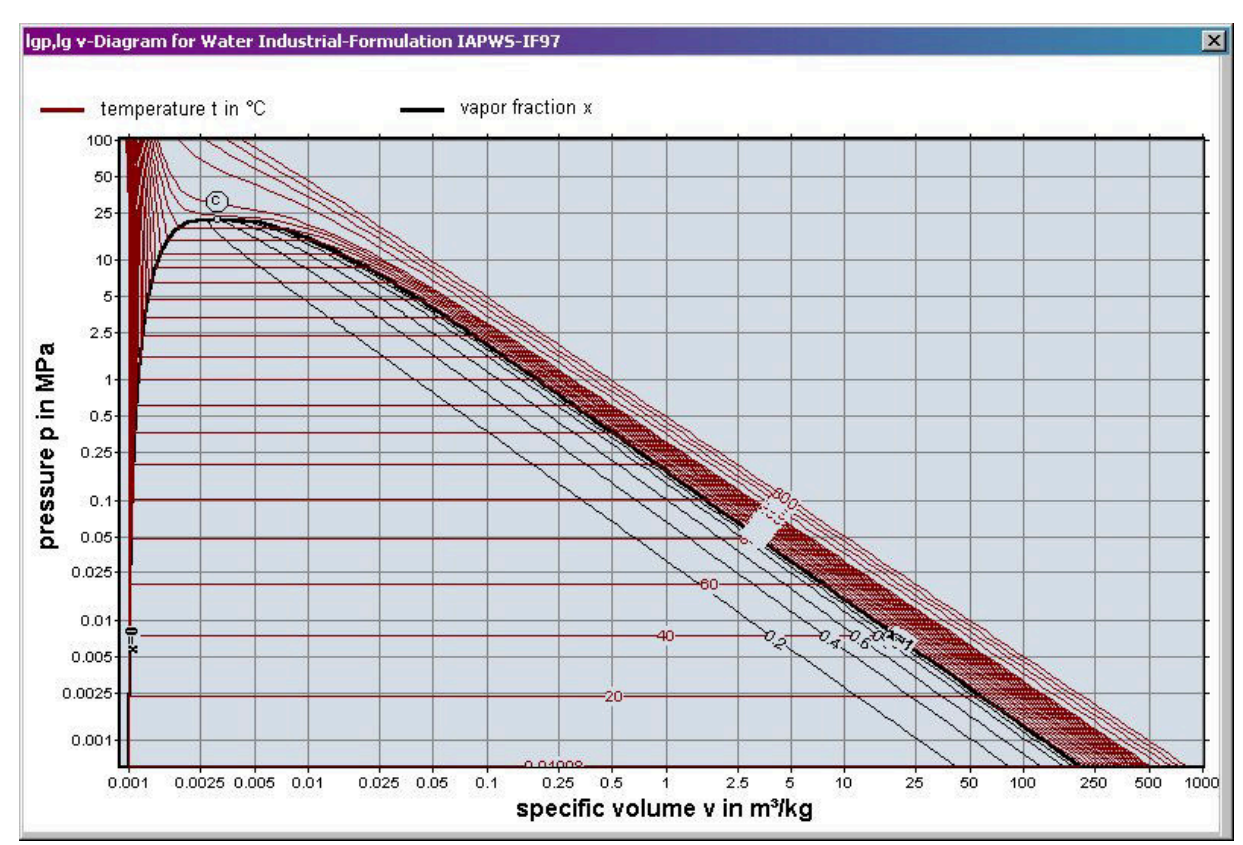

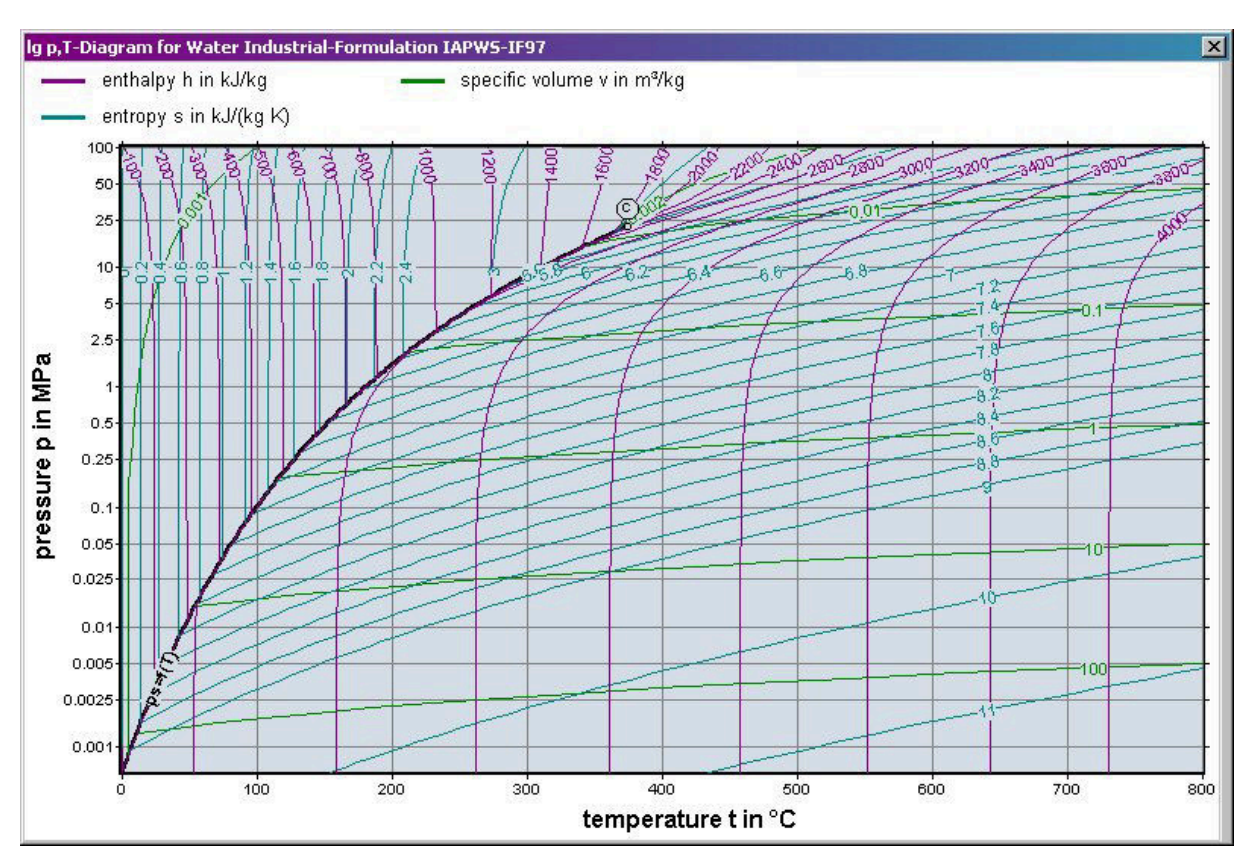

KCE-ThermoFluidProperties, Prof. Dr. Hans-Joachim Kretzschmar

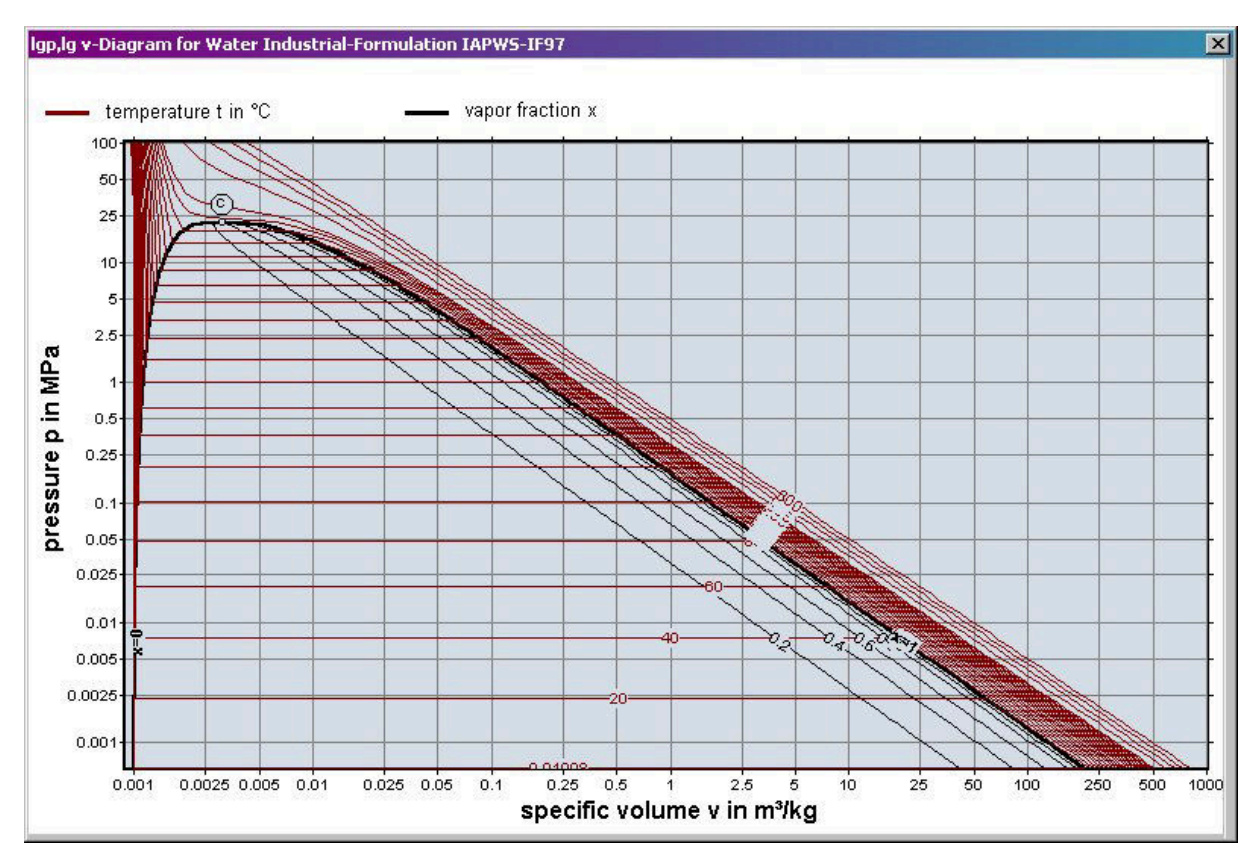

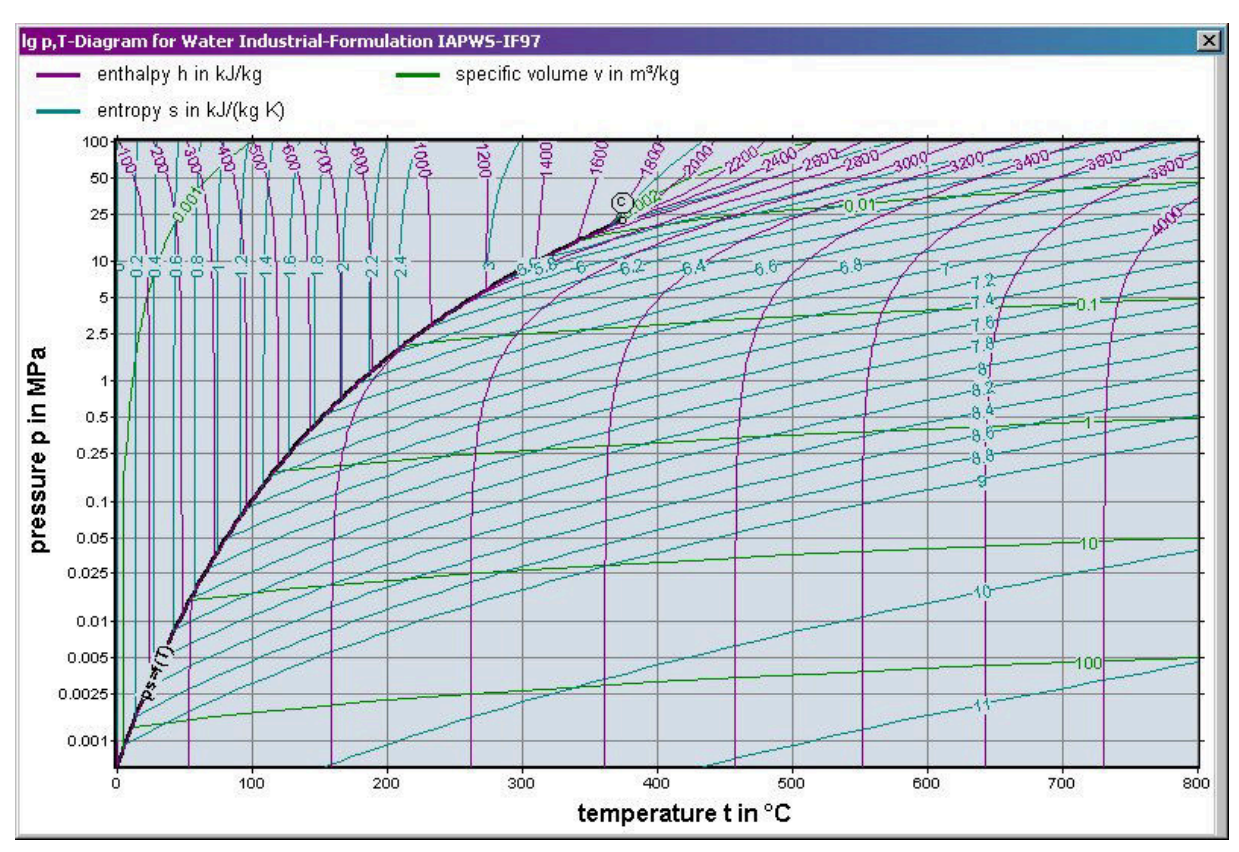

KCE-ThermoFluidProperties, Prof. Dr. Hans-Joachim Kretzschmar

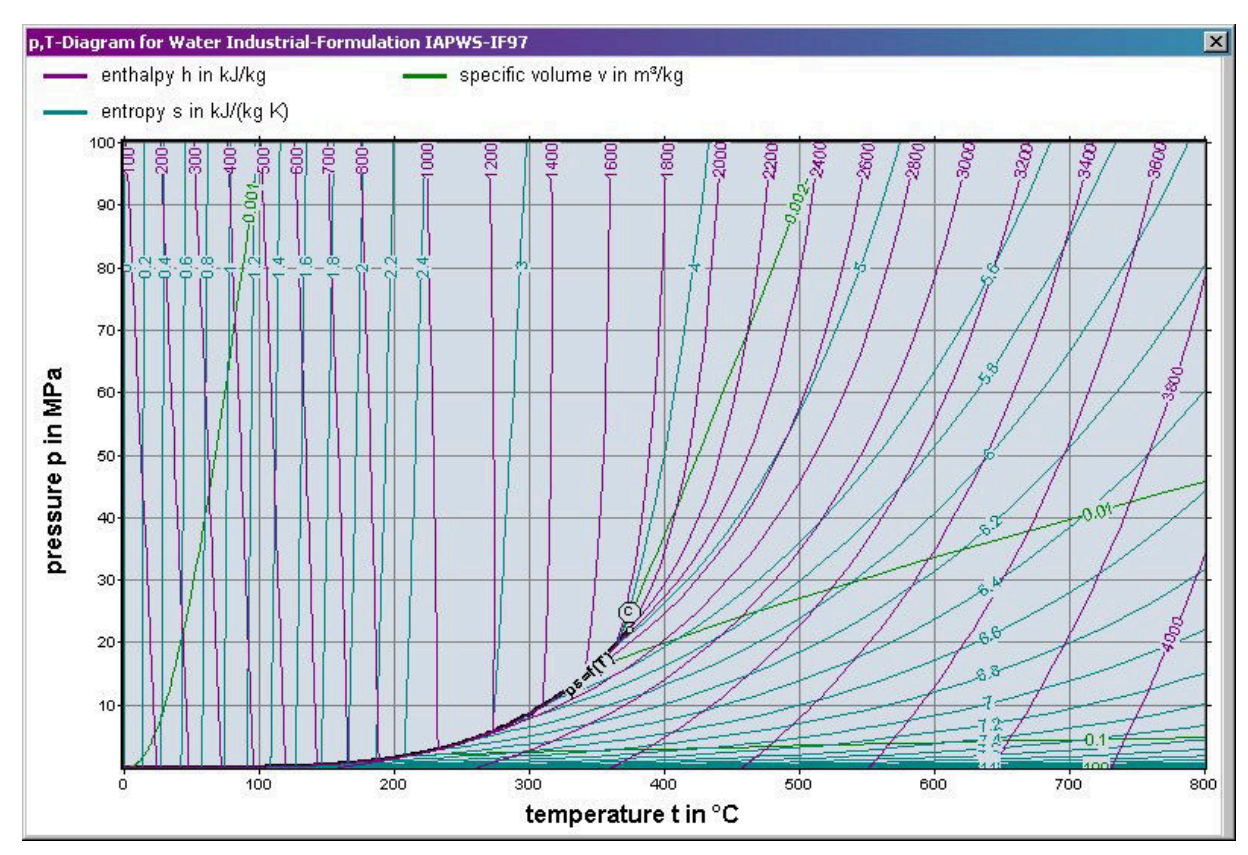

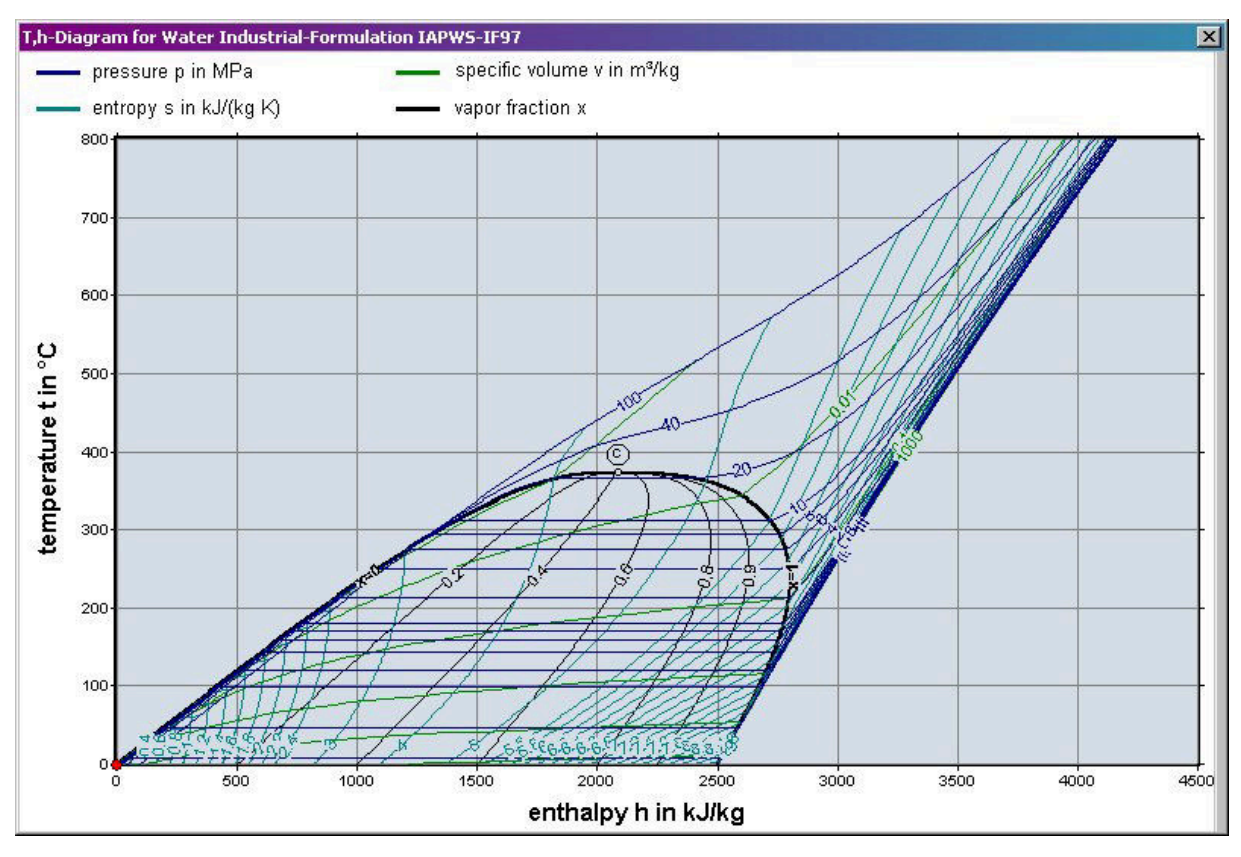

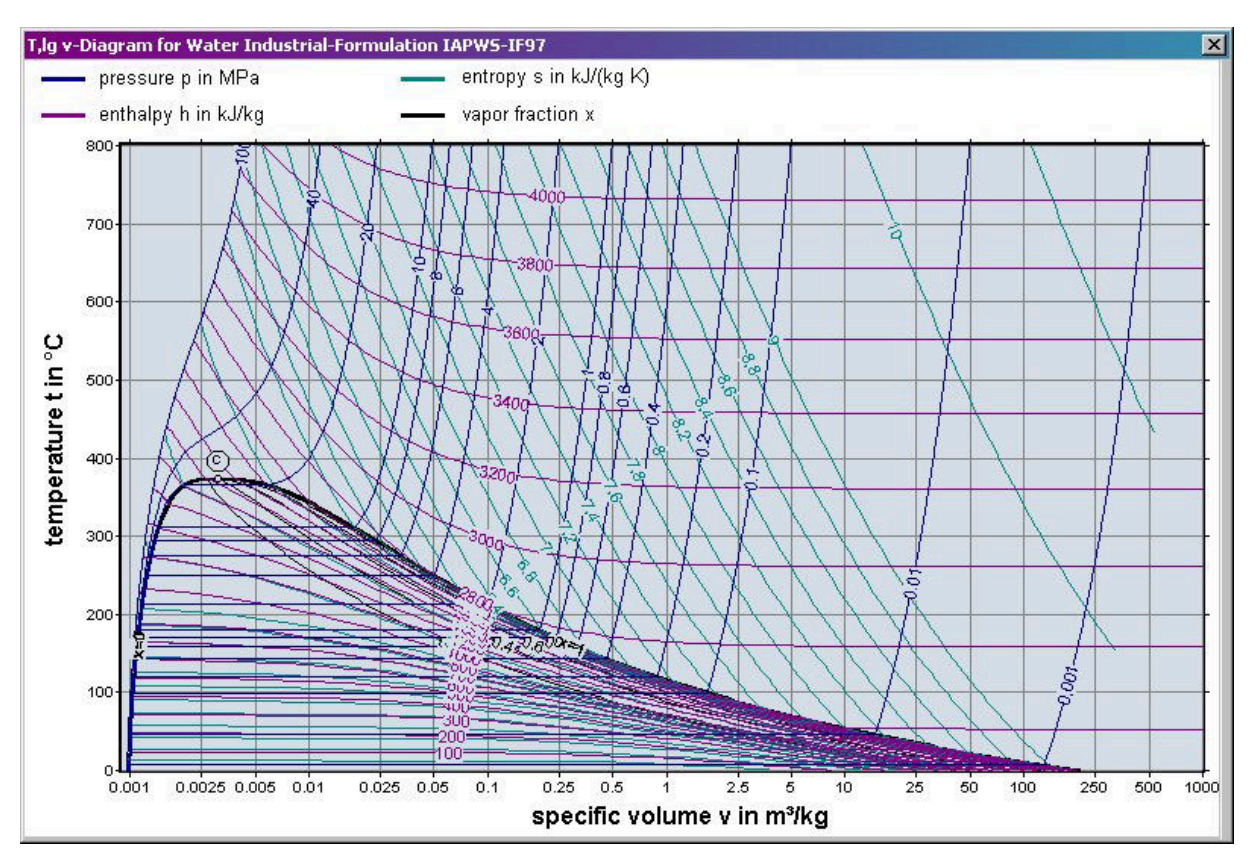

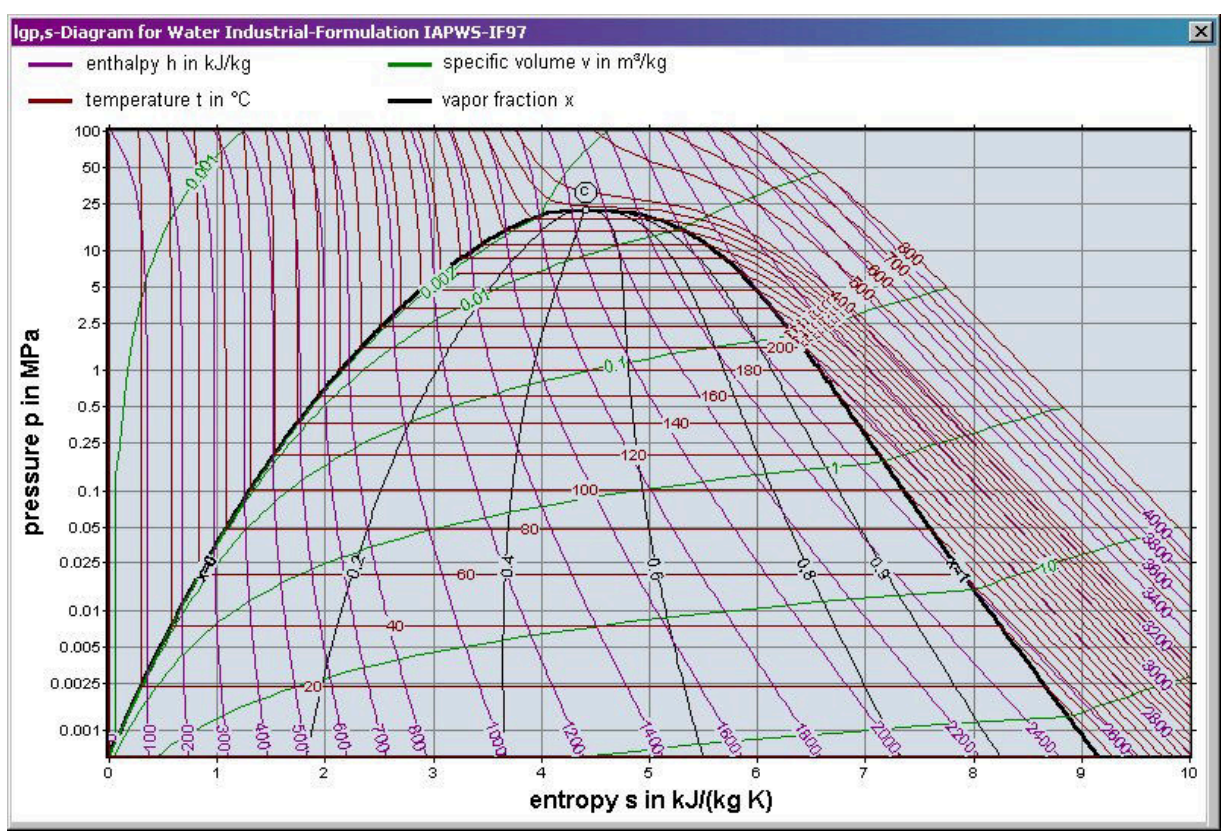

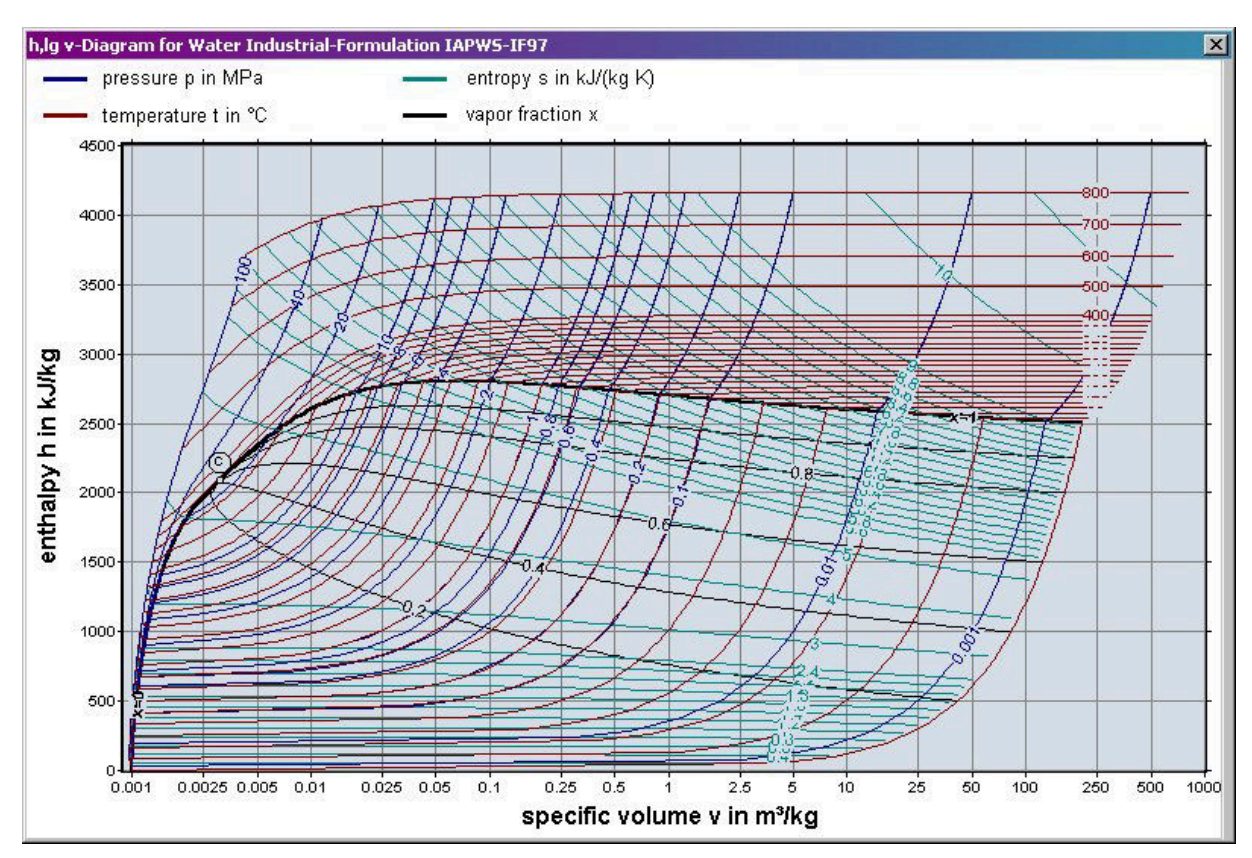

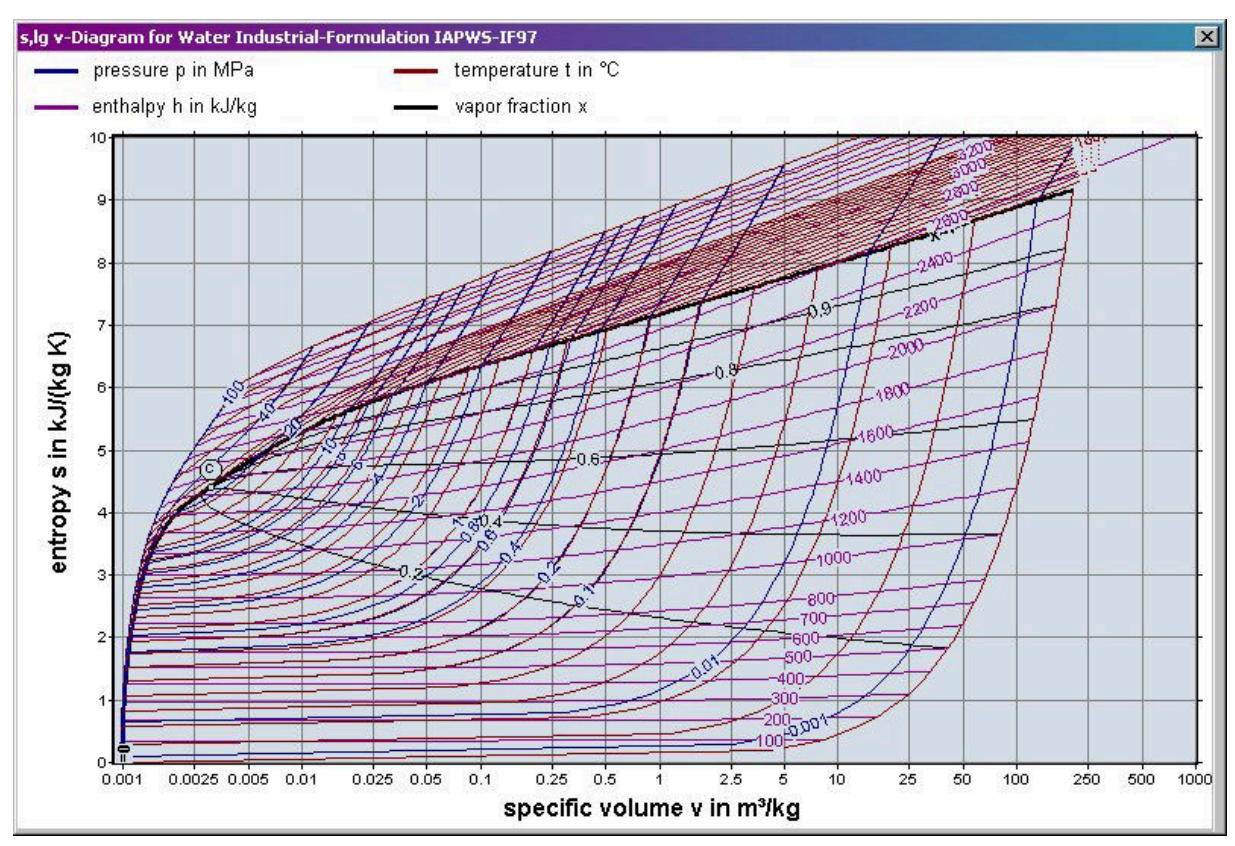

KCE-ThermoFluidProperties, Prof. Dr. Hans-Joachim Kretzschmar

# **2** Application of FluidPRIME in Mathcad Prime®

FluidPRIME has been developed to calculate thermodynamic properties in Mathcad Prime<sup>®</sup> more conveniently. Within Mathcad Prime, it enables the direct call of functions relating to humid air from the LibIF97 property library.

# 2.1 Installing FluidPRIME

In this section, the installation of FluidPRIME LibIF97\_Stud is described. After you have downloaded and extracted the zip-file "CD\_FluidPRIME\_LibIF97\_Stud.zip", you will see the folder

CD\_FluidPRIME\_LibIF97\_Stud

in your Windows Explorer, Norton Commander etc.

Now, open this folder by double-clicking on it.

Within this folder you will see the following files and a folders:

FluidPRIME\_LibIF97\_Stud\_Docu.pdf Functions\_LibIF97\_Stud.mcdx LibIF97\_Stud.msi setup.exe

In order to run the installation of FluidPRIME double-click the file

setup.exe.

Note: If you get an error message during the installation, please double click

LibIF97\_Stud.msi

instead of the setup.exe for the installation.

The steps trough the install assistent are similiary on both the .exe and the .msi file.

After opening the installer-file you get the start window of the setup wizard (Figure 1.1). Please confirm with "Next".

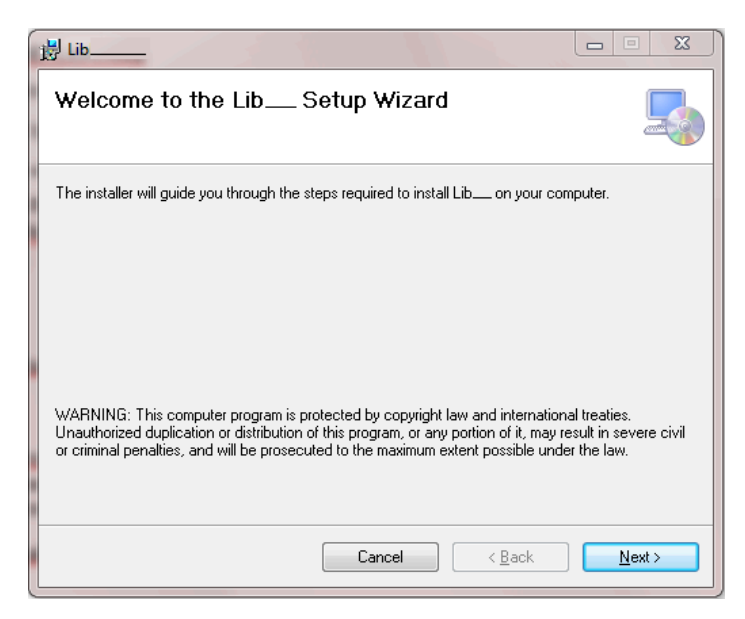

Figure 2.1: Setup Wizard

In Figure 2.2 you can see a note window that will inform you additionally to the next steps.

| , ciu <u> </u>                                                          |                                                        |                                     |                                          |
|-------------------------------------------------------------------------|--------------------------------------------------------|-------------------------------------|------------------------------------------|
|                                                                         |                                                        |                                     |                                          |
|                                                                         |                                                        |                                     |                                          |
| Please n                                                                | ote:                                                   |                                     |                                          |
|                                                                         |                                                        |                                     |                                          |
| In the next window yo<br>Please click on "Brow<br>for your Mathcad Prin | u will find the a<br>se" and selection<br>the Version. | selection for the<br>ct the "custom | e installation path.<br>function"-folder |
| Example for the stand<br>C:\Program Files\PTC                           | ard path:<br>Mathcad Prin                              | ne 5.0.0.0\cust                     | om functions\                            |
|                                                                         |                                                        |                                     |                                          |

Figure 2.2: Note Window

Click on the "Next" button to get the "Select Installation Folder"-window (Figure 2.3).

| 员 Lib                                                                        |                                  |
|------------------------------------------------------------------------------|----------------------------------|
| Select Installation Folder                                                   | 5                                |
| The installer will install Lib to the following folder.                      |                                  |
| To install in this folder, click "Next". To install to a different folder, e | nter it below or click "Browse". |
| Folder                                                                       |                                  |
| C:\Program Files\PTC\                                                        | Browse                           |
|                                                                              | Disk Cost                        |
| Install Likkle for yourself, or for anyone who uses this computer:           |                                  |
| instali done foi yoursell, of foi anyone who uses this computer.             |                                  |
| Everyone                                                                     |                                  |
| Just me                                                                      |                                  |
|                                                                              |                                  |

Figure 2.3: Select Installation Folder

Please click on "Browse..." to get another window where you can select the installation path.

You will get the standard path:

C:\Program Files\PTC\

Now select your Mathcad  $\mathsf{Prime}^{\texttt{R}}$  version folder. For example

C:\Program Files\PTC\Mathcad Prime 5.0.0.0 (Version 5.0.0.0)

or

C:\Program Files\PTC\Mathcad Prime 7.0.0.0 (Version 7.0.0.0).

On the next step you have to choose the "Custom Functions" folder, so that your final installation path looks like

C:\Program Files\PTC\Mathcad Prime 7.0.0.0\Custom Functions\ or

C:\Program Files\PTC\Mathcad Prime 7.0.0.0\Custom Functions\ that you can also see in Figure 2.4.

| older 🗾 🔜                                                    |
|--------------------------------------------------------------|
| Custom Functions 🗸 🖻 🛅                                       |
|                                                              |
| C:\Program Files\PTC\Mathcad Prime 5.0.0.0\Custom Functions\ |
|                                                              |

Figure 2.4: "Browse for Folder"-window with the full installation path

Please confirm with "OK" and continue in the further window (Figure 2.5) with "Next".

| 😸 FluidPRIME - Lib 🗉 🛛 🖂                                                                                                    |
|----------------------------------------------------------------------------------------------------|
| Select Installation Folder                                                                                                    |
| The installer will install FluidPRIME - Lib to the following folder.                                                                                           |
| To install in this folder, click "Next". To install to a different folder, enter it below or click "Browse".                                                   |
| Eolder:  C:\Program Files\PTC\Mathcad Prime 5.0.0.0\Custom Functions\  Disk Cost  Install EluidPBIME - Lib for yourself, or for anyone who uses this computer: |
| © Everyone                                                                                                    |
| Just me                                                                                                    |
| Cancel < Back Next >                                                                                                    |

Figure 2.5: "Select Installation Folder"-window

To start the installation you have to click "Next".

After a few moments, you get a message that the installation was successful and you can exit the setup with "Close".

The installation of FluidPRIME with the library LibIF97\_Stud is finished.

# Note:

The underscore after "Lib" in the figures before, is representative of the name of the library to be installed.

# 2.2 Licensing the LibIF97 Property Library

Within the installation that was shown in chapter 2.1 the licensing key has been registered on your computer automatically.

# 2.3 Example: Calculation of the Enthalpy *h* = f(*p*,*t*,*x*) for Water and Steam

Now we will calculate, step by step, the specific enthalpy h as a function of pressure p, temperature t and vapor fraction x for water and steam from the Industrial Formulation IAPWS-IF97, using FluidPRIME.

- Start Mathcad Prime.
- Type "*p*:" and enter the value for the pressure *p* in bar. (Range of validity of the IF97:  $p = 0.00611 \dots 1000$  bar)

e. g.: Enter "p: 100 bar" for the first operand

Type "t:" and enter the value for the temperature t in °C.
 (Range of validity of the IF97: 0 °C ... 2000.00 °C for p ≤ 100 bar
 0 °C ... 800.00 °C for 100 bar

# e. g.: Enter "t: 400 °C" for the second operand

Type "x:" and enter the value for the vapor fraction x in kg<sub>sat. steam</sub> / kg<sub>wet steam</sub>.
 Since the wet steam region is calculated automatically by the subprograms, the following fixed details on the vapor fraction x are to be considered when the value for x is entered:

# Single-phase region

If the state point to be calculated is located in the single-phase region (liquid or superheated steam) x = -1 must be entered as a pro-forma value.

# Wet-steam region

If the state point to be calculated is located in the wet steam region, a value for x between 0 and 1 (x = 0 for saturated water, x = 1 for saturated steam) must be entered.

When calculating wet steam either the given value for *t* and p = -1 bar or the given value for *p* and t = -1 °C and in both cases the value for *x* between 0 and 1 must be entered.

If *p* and *t* and *x* are entered as given values, the program considers *p* and *t* to be appropriate to represent the vapor pressure curve. If it is not the case the calculation for the property of the chosen function to be calculated results in -1.

Wet steam region of the IAPWS-IF97:  $t_{t} = 0 \text{ °C} \dots t_{c} = 373.946 \text{ °C}$  $p_{t} = 0.00611 \text{ bar} \dots p_{c} = 220.64 \text{ bar}$ 

# e. g.: Enter "x: -1" for the third operand

- Confirm your entry by pressing the "ENTER" key.
- To insert units you can type it directly behind the value or you can use the units menu to search for the desired units (see Figure 2.6, marked red).

| M           | ) 🖂 🛯                 | $\mathbf{n} \simeq$ |                                                                                                    |                  |                |               |              |                   |                    |                                      |                                                         | PTC Math     | cad Prime 7.0.0.0 -             |
|-------------|-----------------------|---------------------|----------------------------------------------------------------------------------------------------|------------------|----------------|---------------|--------------|-------------------|--------------------|--------------------------------------|---------------------------------------------------------|--------------|---------------------------------|
|             | Math                  | Input/Output        | Functions                                                                                            | Matrices         | /Tables        | Plots         | Math         | Formatting        | Text Formatting    | Calculation                          | Document                                                | Resources    |                                 |
| x+y<br>Math | = }<br>Solve<br>Block | Chart<br>Component  | Text Block           A         Text Block           A         Text Box           Image         Image | Delete<br>Region | ∛<br>Operators | ; <b>*</b> Sy | β<br>mbols ∗ | if<br>Programming | π<br>• Constants • | $x \rightarrow$<br>Symbolics $\cdot$ | Galabels (-)      •     a Subscript     Lequation Break | m<br>Units • | MUnit System: SI<br>MBase Units |
|             |                       | Region              | s                                                                                                    |                  |                |               |              | Operators and Syr | mbols              |                                      | Style                                                   |              | Units                           |

Figure 2.6: Mathcad Prime<sup>®</sup> menu bar with the units function

- Your Mathcad Prime calculation window should look like Figure 2.7.

| p: | =1 | 00 | ba | r |  |
|----|----|----|----|---|--|
| t  | =4 | 00 | °C |   |  |
| x: | =- | -1 |    |   |  |
|    |    |    |    |   |  |

Figure 2.7: Example Mathcad Prime<sup>®</sup> sheet after input of the given parameters

- Now, open the file Functions\_LibIF97\_Stud.mcdx. In this Mathcad Prime<sup>®</sup> worksheet you can find all functions of the library (see Figure 2.8).

| M 🗅 🖆 🖬 🗠 📨 PTC Mathcad Prime 7.0.0.0 - (AKADEMISCH] |                                      |                                                                                                    |                                                                  |  |  |  |
|------------------------------------------------------|--------------------------------------|----------------------------------------------------------------------------------------------------|------------------------------------------------------------------|--|--|--|
| Rechnen Eingabe/Ausgabe Funktionen                   | Matrizen/Tabellen Diagramme          | Mathematische Formatierung Textformatierung Berechnung Dokument Ressourcen                                                                                                    |                                                                  |  |  |  |
| Tex<br>nen Lösungsblock Diagrammkomponente - Siller  | block<br>feid Bereich<br>Iöschen Syn | $ \begin{array}{c c} \beta & \text{if} & \pi & x \rightarrow \\ \text{bole} & \text{Programmierung} & \text{Konstanten} & \text{Symbolische} \\ \text{Mothematik} & \text{Intelligentiation of the state of the symbolic state } \\ \text{Mothematik} & \text{Intelligentiation of the symbolic state } \end{array} $ | 2 ∰Einheitensystem: SI ▼<br>≥m ▼ Basiseinheiten SI ▼<br>Einfügen |  |  |  |
| Sereiche                                             |                                      | Operatoren und Symbole Stil                                                                                                    | Einheiten Zwischenablage                                         |  |  |  |
| enannt Functions_LibIF97_Stud                        |                                      |                                                                                                    |                                                                  |  |  |  |
|                                                      | Functions of LibIFS                  | 7_Stud property calculation library for Mathcad Prime                                                                                                    | Property or                                                      |  |  |  |
|                                                      | Dependence                           | Madicad Prime Paredon                                                                                                    | Function                                                         |  |  |  |
|                                                      | $c_p = f(p,t,x)$                     | $cp\_ptx\_97\_Stud\left(\frac{p}{bar}, t-273.15 \ K, x\right) \frac{10^3 \ J}{kg \cdot K}$                                                                                                    | Specific isobaric heat capacity                                  |  |  |  |
|                                                      | $\eta = f(p,t,x)$                    | $eta\_ptx\_97\_Stud\left(\frac{p}{bar}, t-273.15 \ \textbf{K}, x\right) \frac{kg}{m \cdot s}$                                                                                                    | Dynamic viscosity                                                |  |  |  |
|                                                      | h = f(p,t,x)                         | $h_ptx\_97\_Stud\left(\frac{p}{bar}, t-273.15\ K, x\right)\frac{10^3\ J}{kg}$                                                                                                    | Specific enthalpy                                                |  |  |  |
|                                                      | $\lambda = f(p, t, x)$               | $lambda_ptx_97_Stud\left(rac{p}{bar}, t-273.15\ K, x ight)rac{W}{m\cdot K}$                                                                                                    | Heat conductivity                                                |  |  |  |
|                                                      | $\rho_{\rm S} = f(t)$                | $ps_t_97\_Stud(t-273.15 \text{ K}) \cdot bar$                                                                                                    | Saturation pressure<br>(vapor pressure)                          |  |  |  |
|                                                      | s = f(p, t, x)                       | $s\_ptx\_97\_Stud\left(\frac{p}{bar}, t-273.15  \textbf{K}, x\right)\frac{10^3  \textbf{J}}{\textbf{kg} \cdot \textbf{K}}$                                                                                                    | Specific entropy                                                 |  |  |  |
|                                                      | t = f(p,h)                           | $t_ph_97\_Stud\left(\frac{p}{bar},h\cdot\frac{kg}{10^3 J}\right)K+273.15 K$                                                                                                    | Backward function: Temperature from<br>pressure and enthalpy     |  |  |  |
|                                                      | t = f(p,s)                           | $t_ps_97\_Stud\left(rac{p}{bar},s\cdotrac{kg\cdot K}{10^3} ight)K+273.15~K$                                                                                                    | Backward function: Temperature from<br>pressure and entropy      |  |  |  |
|                                                      | v = f(p,t,x)                         | $v\_ptx\_97\_Stud\left(\frac{p}{bar}, t-273.15 \ K, x\right)\frac{m^3}{kg}$                                                                                                    | Specific volume                                                  |  |  |  |
|                                                      | x = f(p,h)                           | $x_ph_97_Stud\left(rac{p}{bar},h\cdotrac{kg}{10^3 J} ight)$                                                                                                    | Backward function: Vapor fraction from<br>pressure and enthalpy  |  |  |  |
|                                                      | x = f(p,s)                           | $x_ps_97_Stud\left(\frac{p}{bar}, s \cdot \frac{kg \cdot K}{10^3 I}\right)$                                                                                                    | Backward function: Vapor fraction from<br>pressure and entropy   |  |  |  |

Figure 2.8: Mathcad Prime® worksheet with LibIF97\_Stud-Functions

- Find the function

# h\_ptx\_IF97\_Stud

and mark the corresponding table cell.

- Copy the marked function and paste it into your example worksheet.
- Click it the function and type "h:" in front of it.
- Your Mathcad Prime calculation window should look like Figure 2.9.

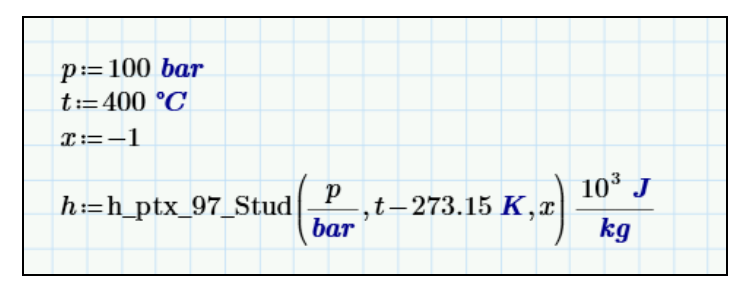

Figure 2.9: Example Mathcad Prime® sheet

- To see the result, you have to type the following command on the next line in the Mathcad Prime window:

"h=".

You will now see the result  $h=3.097 \times 10^6 \text{ m}^2/\text{s}^{-1}$ . The corresponding unit is kJ/kg (see table of the property functions in Chapter 1). In Mathcad Prime® the final unit (given behind the function call) changed to base units. To display the result in the unit you have chosen, you can change the unit after the result value.

In the next figure you can see the calculated value.

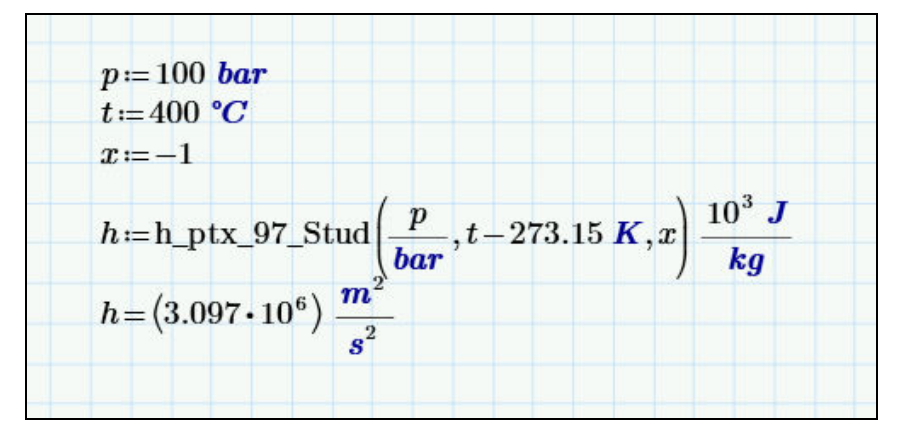

Figure 2.10: Example Mathcad Prime® sheet with finished calculation

# 2.4 Removing FluidPRIME

To remove FluidPRIME with the library LibIF97\_Stud from your hard drive, carry out the following steps:

- Click "Start" in the lower task bar of your desktop, then "Settings" and then "Control Panel".
- Now, double click on "Add or Remove Programs".
- In the list box of the "Add or Remove Programs" window that appears select "FluidPRIME\_LibIF97\_Stud" by clicking on it and click the "Add/Remove..." button.
- In the following dialog box click "Yes" and wait until the windows is closing.
- Finally, close the "Add or Remove Programs" and "Control Panel" windows.

Now FluidPRIME with the library LibIF97\_Stud has been removed.

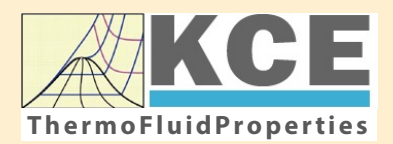

# KCE-ThermoFluidProperties www.thermofluidprop.com

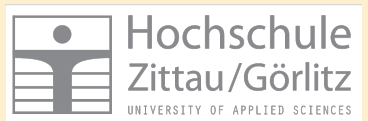

# Property Libraries for Calculating Heat Cycles, Boilers, Turbines and Refrigerators

#### Water and Steam

#### Library LiblF97

- Industrial Formulation IAPWS-IF97 (Revision 2007)
- Supplementary Standards IAPWS-IF97-S01, -S03rev, -S04, and -S05
- IAPWS Revised Advisory Note No. 3 on Thermodynamic Derivatives (2008)

#### Library LibIF97\_META

 Industrial Formulation IAPWS-IF97 (Revision 2007) for metastable steam

## **Humid Combustion Gas Mixtures**

#### Library LibHuGas

Model: Ideal mixture of the real fluids: CO<sub>2</sub> - Span, Wagner H<sub>2</sub>O - IAPWS-95

- $O_2$  Schmidt, Wagner N<sub>2</sub> Span et al. Ar - Tegeler et al.
  - and of the ideal gases: SO<sub>2</sub>, CO, Ne
- (Scientific Formulation of Bücker et al.) Consideration of:
  - Dissociation from VDI 4670
  - Poynting effect

#### **Humid Air**

## Library LibHuAir

Model: Ideal mixture of the real fluids:

 Dry air from Lemmon et al.
 Steam, water and ice from IAPWS-IF97 and IAPWS-06

#### Consideration of:

- Condensation and freezing of steam
- Dissociation from VDI 4670
  Poynting effect from
- ASHRAE RP-1485

### Extremely Fast Property Calculations

Spline-Based Table Look-up Method (SBTL)

### Library LibSBTL\_IF97 Library LibSBTL\_95 Library LibSBTL\_HuAir

For steam, water, humid air, carbon dioxide and other fluids and mixtures according IAPWS Guideline 2015 for Computational Fluid Dynamics (CFD), real-time and non-stationary simulations

## Carbon Dioxide Including Dry Ice

#### Library LibCO2

Formulation of Span and Wagner (1996)

#### Seawater

#### Library LibSeaWa

IAPWS Industrial Formulation 2013

## lce

#### Library LibICE

Ice from IAPWS-06, Melting and sublimation pressures from IAPWS-08, Water from IAPWS-IF97, Steam from IAPWS-95 and -IF97

# Ideal Gas Mixtures

#### Library LibIdGasMix

#### Model: Ideal mixture of the ideal gases:

|                 |                  |                 | -          |
|-----------------|------------------|-----------------|------------|
| Ar              | NO               | He              | Propylene  |
| Ne              | H <sub>2</sub> O | F <sub>2</sub>  | Propane    |
| N <sub>2</sub>  | SO <sub>2</sub>  | NH <sub>3</sub> | Iso-Butane |
| 0 <sub>2</sub>  | H <sub>2</sub>   | Methane         | n-Butane   |
| CO              | H₂S              | Ethane          | Benzene    |
| CO <sub>2</sub> | ОН               | Ethylene        | Methanol   |
| Δir             |                  |                 |            |

Consideration of: • Dissociation from the VDI Guideline 4670

## Library LibIDGAS

Model: Ideal gas mixture from VDI Guideline 4670

Consideration of: • Dissociation from the VDI Guideline 4670

# Humid Air

## Library ASHRAE LibHuAirProp

Model: Virial equation from ASHRAE Report RP-1485 for real mixture of the real fluids:

- Dry air
- Steam
- Consideration of
- Enhancement of the partial
- saturation pressure of water vapor at elevated total pressures
  - www.ashrae.org/bookstore

#### Dry Air Including Liquid Air

## Library LibRealAir

Formulation of Lemmon et al. (2000)

### Refrigerants

#### Ammonia

Library LibNH3

Formulation of Tillner-Roth et al. (1993)

R134a

#### Library LibR134a

Formulation of Tillner-Roth and Baehr (1994)

### Iso-Butane

#### Library LibButane\_Iso

Formulation of Bücker and Wagner (2006)

# n-Butane

## Library LibButane\_n

Formulation of Bücker and Wagner (2006)

## Mixtures for Absorption Processes

# Ammonia/Water Mixtures

#### Library LibAmWa

IAPWS Guideline 2001 of Tillner-Roth and Friend (1998) Helmholtz energy equation for the mixing term (also useable for calculating the Kalina Cycle)

# Water/Lithium Bromide Mixtures

# Library LibWaLi

Formulation of Kim and Infante Ferreira (2004) Gibbs energy equation for the mixing term

# Liquid Coolants

# Liquid Secondary Refrigerants

## Library LibSecRef

| Liquid solutions of water with                |                     |  |  |  |  |  |  |  |  |
|-----------------------------------------------|---------------------|--|--|--|--|--|--|--|--|
| $C_2H_6O_2$                                   | Ethylene glycol     |  |  |  |  |  |  |  |  |
| $C_3H_8O_2$                                   | Propylene glycol    |  |  |  |  |  |  |  |  |
| C₂H₅OH                                        | Ethanol             |  |  |  |  |  |  |  |  |
| CH₃OH                                         | Methanol            |  |  |  |  |  |  |  |  |
| C <sub>3</sub> H <sub>8</sub> O <sub>3</sub>  | Glycerol            |  |  |  |  |  |  |  |  |
| K₂CO₃                                         | Potassium carbonate |  |  |  |  |  |  |  |  |
| CaCl <sub>2</sub>                             | Calcium chloride    |  |  |  |  |  |  |  |  |
| MgCl <sub>2</sub>                             | Magnesium chloride  |  |  |  |  |  |  |  |  |
| NaCl                                          | Sodium chloride     |  |  |  |  |  |  |  |  |
| C <sub>2</sub> H <sub>3</sub> KO <sub>2</sub> | Potassium acetate   |  |  |  |  |  |  |  |  |
| CHKO <sub>2</sub>                             | Potassium formate   |  |  |  |  |  |  |  |  |
| LiCl                                          | Lithium chloride    |  |  |  |  |  |  |  |  |
| $NH_3$                                        | Ammonia             |  |  |  |  |  |  |  |  |
|                                               |                     |  |  |  |  |  |  |  |  |

Formulation of the International Institute of Refrigeration (IIR 2010)

## Ethanol

#### Library LibC2H5OH

Formulation of Schroeder et al. (2014)

#### Methanol

### Library LibCH3OH

Formulation of de Reuck and Craven (1993)

#### Propane

# Library LibPropane

Formulation of Lemmon et al. (2009)

### Siloxanes as ORC Working Fluids

Octamethylcyclotetrasiloxane  $C_8H_{24}O_4Si_4$  Library LibD4 Decamethylcyclopentasiloxane  $C_{10}H_{30}O_5Si_5$  Library LibD5 Tetradecamethylhexasiloxane  $C_{14}H_{42}O_5Si_6$  Library LibMD4M Hexamethyldisiloxane  $C_6H_{18}OSi_2$  Library LibMM Formulation of Colonna et al. (2006)

Dodecamethylcyclohexasiloxane  $C_{12}H_{36}O_6Si_6$  Library LibD6 Decamethyltetrasiloxane  $C_{10}H_{30}O_3Si_4$  Library LibMD2M Dodecamethylpentasiloxane  $C_{12}H_{36}O_4Si_5$  Library LibMD3M Octamethyltrisiloxane  $C_8H_{24}O_2Si_3$  Library LibMDM Formulation of Colonna et al. (2008)

#### Nitrogen and Oxygen

#### Libraries LibN2 and LibO2

Formulations of Span et al. (2000) and Schmidt and Wagner (1985)

#### Hydrogen

#### Library LibH2

Formulation of Leachman et al. (2009)

#### Helium

Library LibHe Formulation of Arp et al. (1998)

## Hydrocarbons

Decane  $C_{10}H_{22}$  Library LibC10H22 Isopentane  $C_5H_{12}$  Library LibC5H12\_Iso Neopentane  $C_5H_{12}$  Library LibC5H12\_Neo Isohexane  $C_6H_{14}$  Library LibC6H14 Toluene  $C_7H_8$  Library LibC7H8 Formulation of Lemmon and Span (2006)

#### **Further Fluids**

Carbon monoxide CO Library LibCO Carbonyl sulfide COS Library LibCOS Hydrogen sulfide  $H_2S$  Library LibH2S Nitrous oxide  $N_2O$  Library LibN2O Sulfur dioxide SO<sub>2</sub> Library LibSO2 Acetone  $C_3H_6O$  Library LibC3H6O Formulation of Lemmon and Span (2006)

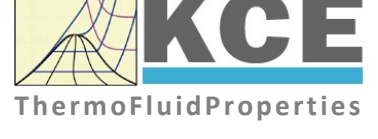

# For more information please contact:

KCE-ThermoFluidProperties UG & Co. KG Prof. Dr. Hans-Joachim Kretzschmar Wallotstr. 3 01307 Dresden, Germany

Internet: www.thermofluidprop.com Email: info@thermofluidprop.com Phone: +49-351-27597860 Mobile: +49-172-7914607 Fax: +49-3222-1095810

## The following thermodynamic and transport properties can be calculated<sup>a</sup>:

#### **Thermodynamic Properties**

- Vapor pressure p<sub>s</sub>
- Saturation temperature  $T_{\rm s}$
- Density ρ
- Specific volume v
- Enthalpy h
- Internal energy u
- Entropy s
- Exergy e
- Isobaric heat capacity  $c_p$
- Isochoric heat capacity  $c_v$
- Isentropic exponent κ
  Speed of sound w
- Speed of sound *w* Surface tension *σ*

- Transport Properties
- Dynamic viscosity  $\eta$
- Kinematic viscosity ν
  Thermal conductivity λ
- mermai conductivity
- Prandtl number Pr
- Thermal diffusivity a

#### **Backward Functions**

- *T*, *v*, *s*(*p*,*h*)
- *T*, *v*, *h* (*p*,*s*)
- *p*, *T*, *v* (*h*,*s*)
- p, T (v,h)
- p, T (v,u)

#### Thermodynamic Derivatives

 Partial derivatives used in process modeling can be calculated.

a Not all of these property functions are available in all property libraries.

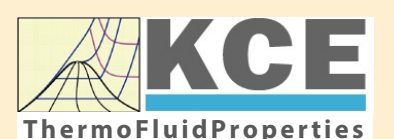

# **KCE-ThermoFluidProperties** www.thermofluidprop.com

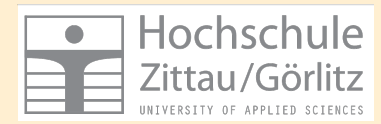

# Property Software for Calculating Heat Cycles, Boilers, Turbines and Refrigerators

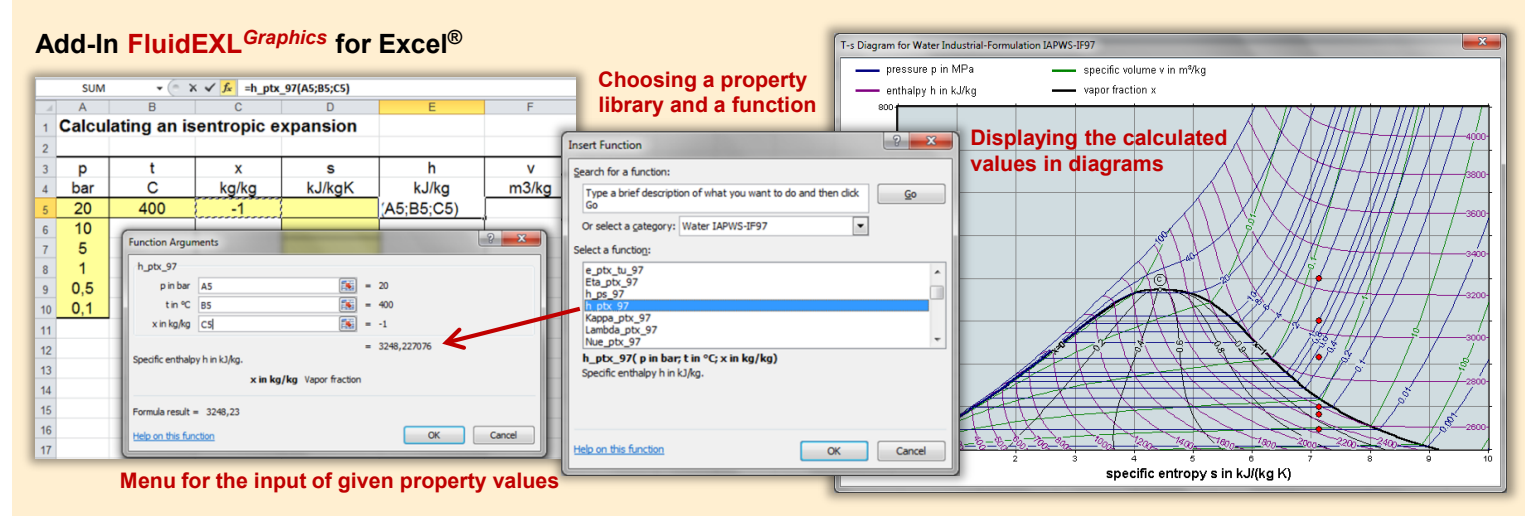

# Add-On FluidMAT for Mathcad® Add-On FluidPRIME for Mathcad Prime®

The property libraries can be used in Mathcad<sup>®</sup> and Mathcad Prime<sup>®</sup>.

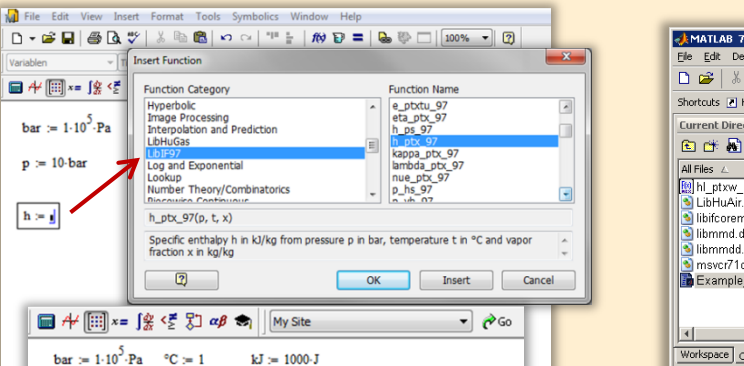

**Function call** of FluidMAT

# Add-On FluidLAB for MATLAB<sup>®</sup> and SIMULINK<sup>®</sup>

Using the Add-In FluidLAB the property functions can be called in MATLAB® and SIMULINK®.

| Image: Mail Lab     7.3.0 (R2006b)       File     Edit     Debug       Debug     Desktop     Window       Debug     Desktop     Window       Shortcuts     How to Add     What's I   | Help<br>E C D                                                                                 | 2 C:\Programme\Flui                 | ilab\lit                             | oHu  | Ar_Example                                                                                                    |
|----------------------------------------------------------------------------------------------------|-----------------------------------------------------------------------------------------------|-------------------------------------|--------------------------------------|------|----------------------------------------------------------------------------------------------------|
| Current Directory - C:\Programme                                                                                                    | \FluidLAB\Li                                                                                  | oHuAir_Example 🔻 🗙                  |                                      | ) E: | litor - C:\Programme\FluidLAB\LibHuAir_Example\Example_h *                                                                                                    |
| Al Files Z.<br>(1) hi _ptxw. HuAir. mexw32<br>LibHuAir. dll<br>3) libfrond. dll<br>3) librmod. dll<br>3) mexc71 d.dll<br>Example_hi_ptxw_HuAir.m<br>x<br>Workspace_Current Directory | File Type<br>MEX-file<br>DLL File<br>DLL File<br>DLL File<br>DLL File<br>DLL File<br>DLL File | Description<br>hl_ptxw_HuAir.m<br>♪ | 1<br>2<br>3<br>4<br>5<br>6<br>7<br>8 | 7    | <pre>**** CB LB - 1.0 * + 1.1 x # # # Q. * h1 ptx# HuAir.m % p=1; % pressure in bar t=20; % temperature in °C xw=10; % absolute humidity in g/kg_air % h1=h1 ptx# HuAir(p,t,x#) % Function call</pre> |
| Command History                                                                                                    | 5                                                                                             | ( ۲                                 | c<br>fa<br>h<br>>                    | .1   | of FluidLAB                                                                                                    |

## Add-On FluidVIEW for LabVIEW™

t := 300·°C

kg kg kg/

°C bar

 $h = 3051.703 \cdot \frac{kJ}{k}$ kg

h := 🖠

The property functions can be calculated in LabVIEW™.

 $x := -1 \cdot \frac{kg}{kg}$ 

] kJ

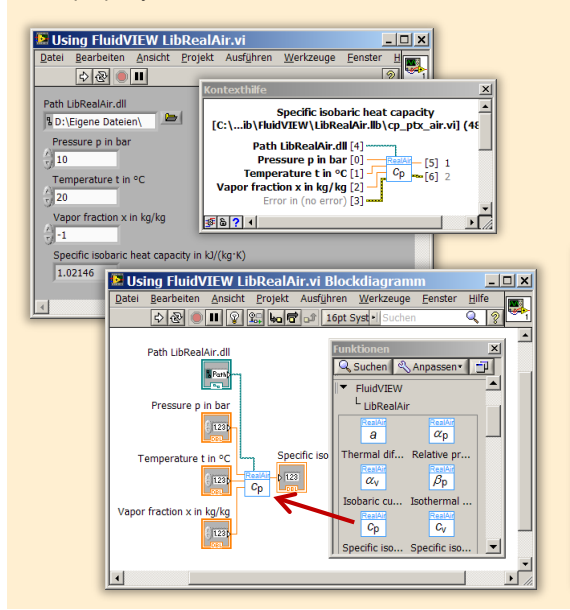

#### File Edit 🖻 🖬 🔍 🖨 ○ 🎸 A 🔳 🚣 • 🏝 • 🛱 🍡 🖾 • 🖏 • 🔶 ቅ 🖨 🖪 🛃 🛃 100% 💌 ₩ 1/ □ fluidDYM\_LibSeaWa\_Input in FluidDYM\_SeaWa.TestMo ackage Browser Packages 🖲 🕕 Modelica Rei Add modifiers Modelica k=1 Name fluidDYM LibSeaWa Inpu FluidDYM\_SeaWa Interfaces FluidDYM\_Lib luidDYM\_LibSeaVVa\_Input FluidDYM\_SeaWa.FluidDYM\_LibSeaWa\_Inpu TestModelle Example2 🖹 Example1 - FluidDYM\_SeaWa. TestModelle. Example1 0.001 > Scan range Simulation Plot Animation Commands Window Help 💕 🖬 🔍 🎒 🙌 😫 🕇 100% 🖪 🗢 🕐 🛇 🗔 📾 📾 🖾 🖾 h\_pXi\_SeaWa h\_pXi\_SeaWa hsl\_pstsXisl\_SeaWa hsv\_pstsXisl\_SeaWa kappa\_pXi\_SeaWa kappat\_pXi\_SeaWa kappasl\_pstsXisl\_Se × 🔽 Plot Variables Cancel Values Example1 1 fluidDYM LibSeaWa Input.z ■Parameter\_x2 70 Parameter\_x3 Parameter\_x1 ⊜fkidDYM\_LibSeaWa\_Input 69 0.001 scanRange - FunctionNumber 68 Hodeling Y Simulation - ru - z - x1 - x2 ofluidDYM\_LibSeaWa\_Input.z = 67.9239 67 - x3 slope = 0 ° time = 1

# Add-On FluidDYM for DYMOLA® (Modelica) and SimulationX®

The property functions can be called in DYMOLA® and SimulationX®.

## Add-On FluidEES for Engineering Equation Solver<sup>®</sup>

#### ?× Function Informatio C EES library routines Math functions Fluid properties External routines ○ Boiling and Condensation 💌 C Solid/liquid properties CIENCONTINO uer\_EES\HuAirProp\_SI\Be Tables Plots Windows Help Exa E<sub>ES</sub> Equ ulating the Enthalpy - h\_ptWHuAirPi p=11 Main t=20 Unit Settings: [kJ]/[C]/[kPa]/[kg]/[degrees] W=( h = 45.4866 [kJ/kg] p = 101.3 [kPa] t = 20 [C] W = 0.01 [kg/kg] CAL No unit problems were detected. Calculation time = .1 sec.

## App International Steam Tables for iPhone, iPad, iPod touch, Android Smartphones and Tablets

International Steam Tables

IAPWS-IF97

p,x t,x p,h p,s

Spe Den

Enti

Ent

# Online Property Calculator at www.thermofluidprop.com

| luid:                                                                                                    | Water and Steam IAPWS-I                                                                                                    | F97 - LiblF97 💌                                                                                                    |                                                                                                    |                                        |
|----------------------------------------------------------------------------------------------------|----------------------------------------------------------------------------------------------------|----------------------------------------------------------------------------------------------------|----------------------------------------------------------------------------------------------------|----------------------------------------|
| unction:                                                                                                    | Specific enthalpy h(p.t.x)                                                                                                    | • //                                                                                                    |                                                                                                    |                                        |
| Init System:                                                                                                    | si 💌                                                                                                    |                                                                                                    |                                                                                                    |                                        |
| nter given                                                                                                    | values: Range of validity                                                                                                    |                                                                                                    |                                                                                                    | XX                                     |
| Pressure p                                                                                                    |                                                                                                    | 100                                                                                                    | bar                                                                                                    | * X X                                  |
|                                                                                                    |                                                                                                    |                                                                                                    |                                                                                                    | VV                                     |
| Temperature                                                                                                    | et                                                                                                    | 400                                                                                                    | .c                                                                                                    | -                                      |
|                                                                                                    |                                                                                                    |                                                                                                    |                                                                                                    | N/J                                    |
| Vapor fracti                                                                                                    | on x                                                                                                    | -1                                                                                                    | ka/ka                                                                                                    |                                        |
| Details on th                                                                                                    | he vapor fraction x                                                                                                    | and barries                                                                                                    | SUHAM                                                                                                    | XY                                     |
|                                                                                                    | Calculat                                                                                                    | e / Recalculate                                                                                                    |                                                                                                    |                                        |
|                                                                                                    |                                                                                                    |                                                                                                    |                                                                                                    |                                        |
| Result:                                                                                                    |                                                                                                    | MARTIN                                                                                                    | THAT                                                                                                    | KV                                     |
| Result:<br>Specific ent                                                                                                    | thalpy h                                                                                                    | = 3097.38                                                                                                    | kJ/kg                                                                                                    | -                                      |
| Result:<br>Specific ent<br>or further inf<br>ingineering E                                                                                        | thalpy h<br>formation on property librarie<br>Equation Solver®, DYMOLA®                                                                                                    | = 3097.38<br>s available for EXCEL®<br>b (Modelica), Simulation                                                                                                    | kJ/kg<br>MATLAB®, Mathc<br>X®, and LabView®                                                                                                    | ad®,<br>click                          |
| Result:<br>Specific ent<br>or further inf<br>ingineering B<br>ere.                                                                                | thalpy h<br>formation on property librarie<br>Equation Solver®, DYMOLA®                                                                                                    | = 3097.38<br>s available for EXCEL®<br>b (Modelica). Simulation                                                                                                    | kJ/kg<br>0, MATLAB®, Mathc<br>X®, and LabView®                                                                                                    | ad®,<br>click                          |
| Result:<br>Specific ent<br>or further int<br>ingineering 8<br>ere<br>n App for ca<br>PDF with the                                                 | thalpy h<br>formation on property librarie<br>Equation Solver®, DYMOLA8<br>acculating steam properties or<br>description.                                                                                                    | = 3097.38<br>s available for EXCEL®<br>b (Modelica), Simulation<br>n iPhone, iPad, and iPor                                                                                                 | kJ/kg<br>b, MATLAB®, Mathc<br>X®, and LabView®<br>d touch can be four                                                                                         | •<br>ad®,<br>click<br>nd <u>here;</u>  |
| Result:<br>Specific ent<br>in further int<br>ingineering B<br>ere<br>in App for ca<br>iDF with the<br>D Zittau/Goerit                             | thalpy h<br>formation on property libratie<br>Equation Solver®, DYMOLAS<br>alculating steam properties or<br>description<br>Euhiversh of Applied Sciences                                                                                         | = 3097.38<br>s available for EXCEL®<br>b (Modelica), Simulation<br>n iPhone, iPad, and iPoo<br>Tel. +49-3583-61-184                                                                         | kJ/kg<br>b, MATLAB®, Matho<br>X®, and LabView®<br>d touch can be four<br>16 or -1881                                                                          | ad®,<br>click<br>nd here,              |
| Result:<br>Specific ent<br>or further int<br>ingineering B<br>ere.<br>In App for ca<br>DF with the<br>D Zittau/Goerin<br>Faculty of Me            | thalpy h<br>formation on property librane<br>Equation Solver®, DYMOLAS<br>adculating steam properties on<br>description.<br>E: University of Applied Sciences<br>chanacal Engineering                                                             | = 3097.38<br>s available for EXCEL®<br>6 (Modelica), Simulation<br>n iPhone, iPad, and iPoo<br>Tel. +49-3583-61-184<br>Fax +49-3583-61-184                                                  | kJ/kg<br>b, MATLAB®, Mathc<br>IX®, and LabView®<br>d touch can be four<br>16 or -1881                                                                         | ad®,<br>click                          |
| Result:<br>Specific ent<br>ingineering B<br>ere<br>in App for ca<br>DF with the<br>D Zittad Goerint<br>Faculty of Me<br>Department                | thalpy h<br>formation on property librane<br>Equation Solver®, DYMOLAS<br>acculating steam properties or<br>description<br>E University of Applied Sciences<br>chanical Engineering<br>of Technical Thermodynamics                                | = 3097.38<br>s available for EXCEL®<br>6 (Modelica), Simulation<br>ni Phone, iPad, and iPoo<br>Tell. +49-3583-61-184<br>Fax +49-3583-61-184<br>E-mail: info@thermod                         | kJ/kg<br>b, MATLAB®, Mathor<br>X®, and LabView®<br>d touch can be four<br>tio or -1881<br>tio<br>mamics-zittau de                                             | ad®;<br>click<br>nd here;              |
| Result:<br>Specific ent<br>ingineering B<br>ere<br>in App for ca<br>'DF with the<br>D Zttau/Goeritt<br>Facult of Me<br>Department<br>Prof. Hans_J | thalpy h<br>formation on property librarie<br>Equation Solver®, DYMOLAS<br>aculating steam properties or<br>description.<br>University of Applied Sciences<br>chanical Engineering<br>of Technical Thermodnamics<br>loachim Kretzschmar           | = 3097.38<br>s available for EXCEL®<br>6 (Modelica), Simulation<br>n iPhone, iPad, and iPor<br>Tel. +49-3583-61-184<br>Fax: +49-3583-61-184<br>E-mail: inc@thermod<br>www.thermodinamicd    | kJ/kg<br>v, MATLABO, Matho<br>XXO, and LabViewO<br>d louch can be four<br>16 or -1881<br>16<br>Inmanics-utlau de<br>I-safau de                                | ad®;<br>click<br>nd here;              |
| Result:<br>Specific ent<br>ingineering E<br>ere:<br>in App for ca<br>'DF with the<br>2 ZitauGoent<br>Faculty of Me<br>Department<br>Processness   | thalpy h<br>formation on property librane<br>Equation Solver®, DYMOLAS<br>adculating steam properties or<br>description<br>t University of Applied Sciences<br>chanical Engineering<br>of Technical Thermogrammis<br>acchim Kristischmar<br>exter | = 3097.38<br>s available for EXCEL®<br>9 (Modelica), Simulation<br>n iPhone, iPad, and iPoo<br>TeL -49-358-61-184<br>Fax -49-358-61-184<br>Email: Info@thermodinamics<br>www.thermodinamics | kJ/kg<br>MATLAB®, Matho<br>XX®, and LabView®<br>d touch can be four<br>t6 or -1881<br>16<br>Imminicautau de<br>untantice<br>untantice<br>properhibitantes com | •<br>ad®,<br>click<br>ad <u>here</u> ; |

# **Property Software for Pocket Calculators**

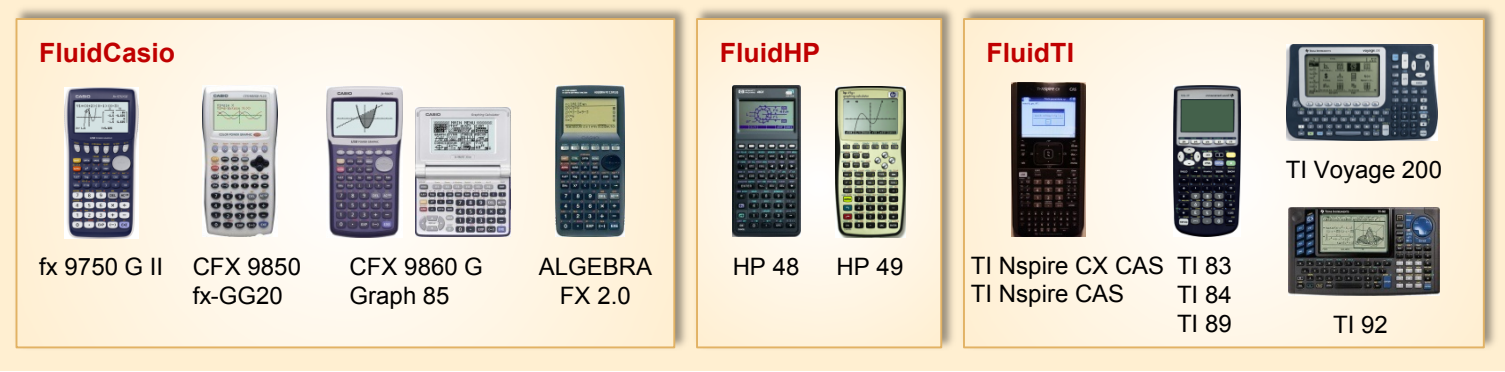

# For more information please contact:

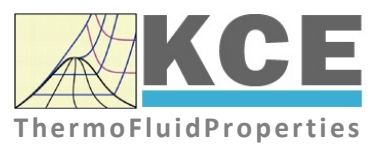

KCE-ThermoFluidProperties UG & Co. KG Prof. Dr. Hans-Joachim Kretzschmar Wallotstr. 3 01307 Dresden, Germany Internet: www.thermofluidprop.com Email: info@thermofluidprop.com Phone: +49-351-27597860 Mobile: +49-172-7914607 Fax: +49-3222-1095810

# The following thermodynamic and transport properties<sup>a</sup> can be calculated in Excel<sup>®</sup>, MATLAB<sup>®</sup>, Mathcad<sup>®</sup>, Engineering Equation Solver<sup>®</sup> (EES), DYMOLA<sup>®</sup> (Modelica), SimulationX<sup>®</sup> and LabVIEW™:

## **Thermodynamic Properties**

- Vapor pressure p<sub>s</sub>
- Saturation temperature  $T_{\rm s}$
- Density  $\rho$
- Specific volume v
- Enthalpy h
- Internal energy u
- Entropy s
- Exergy e
- Isobaric heat capacity c<sub>p</sub>
- Isochoric heat capacity c<sub>v</sub>
- Isentropic exponent κ
- Speed of sound w
- Surface tension σ

## **Transport Properties**

- Dynamic viscosity  $\eta$
- Kinematic viscosity v
- Thermal conductivity  $\lambda$
- Prandtl number Pr
- Thermal diffusivity a

### **Backward Functions**

- T, v, s (p,h)
- T, v, h (p,s)
- p, T, v (h,s)
- p, T (v,h)
- p, T (v,u)

### Thermodynamic Derivatives

 Partial derivatives used in process modeling can be calculated.

a Not all of these property functions are available in all property libraries.

# 4. References

- IAPWS,R7-97(2012): Revised Release on the IAPWS Industrial Formulation 1997 for the Thermodynamic Properties of Water and Steam.
   Available at the IAPWS website http://www.iapws.org.
- [2] Kretzschmar, H.-J., Wagner, W.: International Steam Tables, 3rd. Ed. Springer-Verlag, Berlin (2019).
- [3] IAPWS, AN3-07: Revised Advisory Note No. 3: Calculation of Thermodynamic Derivatives for Water and Steam from the IAPWS Formulations (2014). Available at the IAPWS website http://www.iapws.org.
- [4] IAPWS, R15-11: Release on the IAPWS Formulation 2011 for the Thermal Conductivity of Ordinary Water Substance (2011).
   Available at the IAPWS website http://www.iapws.org.
- IAPWS, R12-08: Release on the IAPWS Formulation 2008 for the Viscosity of Ordinary Water Substance (2008).
   Available at the IAPWS website http://www.iapws.org.